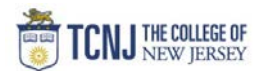

## Process Name: Cancel a Requisition/PO

| STEP |                                                                                                    |                                                                                                    | DE                                                                                                    | TAIL                   |                                                                         |                                                                   |                                        |                                                   |  |  |
|------|----------------------------------------------------------------------------------------------------|----------------------------------------------------------------------------------------------------|----------------------------------------------------------------------------------------------------|------------------------|-------------------------------------------------------------------------|-------------------------------------------------------------------|----------------------------------------|---------------------------------------------------|--|--|
| 1    | Sign in to Oracle Cloud through <b>TCNJ Today</b> app bar<br>Click <b>Company Single Sign-On</b><br><b>Username:</b> TCNJ login<br><b>Password:</b> your password<br>Click Home button in upper Right corner |                                                                                                    |                                                                                                    |                        |                                                                         |                                                                   |                                        |                                                   |  |  |
| 2    | Click the <b>Procurement</b><br>from the scroll menu                                                                                                    | <                                                                                                    | Budgetary C                                                                                                    | ontrol                 | Procurement                                                             | My Enterprise                                                     | Tools                                  | Others                                            |  |  |
| 3    | Click the <b>Purchase Requisiti</b>                                                                                                    | <b>on</b> infotile                                                                                                    | Purchase<br>Requisitions                                                                                         | Purchase<br>Agreements | Purchase Orders My R                                                    | ecceipts Negotia                                                  |                                        |                                                   |  |  |
| 4    | From the requisition home pa<br>click the <b>View More</b> hyperlin                                                                                                    | Recent Requisit                                                                                                    | Recent Requisitions     View More       REQTC0000174     Test for capital project w/4 lines     Pending approval |                        |                                                                         |                                                                   |                                        |                                                   |  |  |
| 5    | Search for your Requisition                                                                                                    | Manage Requisitions  Search  Requisition  Requisition  Re | ning BU TCNJ V<br>ered By Kapur, Anup<br>uisition REQTC0000067<br>cription<br>Created V<br>Status All V          |                        | Requester<br>** Supplier<br>Order<br>** Item<br>.ns Requiring Attention | یdvanced Manage Watchlist Saved S<br>Kapur, Anup Q<br>Q<br>Q<br>V | earch Requisitions I Entere<br>** At J | Done<br>2d<br>least one is required<br>Reset Save |  |  |

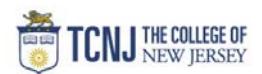

|   | <ul> <li>In the Search results page highlight the requisition you wish to copy (Do not click requisition ID hyperli</li> <li>Select the Actions drop down and select Cancel R</li> </ul> | Search Results               |                           |              |             |                       |  |  |  |
|---|----------------------------------------------------------------------------------------------------|------------------------------|---------------------------|--------------|-------------|-----------------------|--|--|--|
| 6 | Search Results<br>Actions ▼ View ▼ Format ▼                                                                                                    |                              |                           |              |             | Duplicate             |  |  |  |
|   | Requisition Description                                                                                                    | Creation Date                | Approval<br>Amount Status | Funds Status | Order       | Export to Excel       |  |  |  |
|   | REGTC0000192 Multiple Distr-under 2500-DMM                                                                                                    | 10/17/2019 1<br>10/17/2019 1 | 1,250.00 USD Incomplete   | Not reserved | TCNJ0000111 | Lity-                 |  |  |  |
|   | REQTC0000191 Quantity-under \$2,500-DMM                                                                                                    |                              | 1,250.00 USD Approved     |              |             | Cancel Requisition    |  |  |  |
|   |                                                                                                    |                              |                           |              |             | Reassign              |  |  |  |
|   |                                                                                                    |                              |                           |              |             | tity-                 |  |  |  |
|   |                                                                                                    |                              |                           |              |             | Edit Order            |  |  |  |
|   |                                                                                                    |                              |                           |              |             | View Document History |  |  |  |
|   |                                                                                                    |                              |                           |              |             | br T                  |  |  |  |
|   |                                                                                                    |                              |                           |              |             |                       |  |  |  |
|   | Enter a Cancel reason.                                                                                                    |                              |                           |              |             |                       |  |  |  |
| 7 | Click <b>OK</b>                                                                                                    |                              |                           |              |             |                       |  |  |  |
|   |                                                                                                    |                              |                           |              |             |                       |  |  |  |
|   |                                                                                                    |                              |                           |              |             |                       |  |  |  |
| * | Use these steps to cancel the PO.                                                                                                    |                              |                           |              |             |                       |  |  |  |
|   | - Note: The requisition status will not change.                                                                                                    |                              |                           |              |             |                       |  |  |  |
|   |                                                                                                    |                              |                           |              |             |                       |  |  |  |